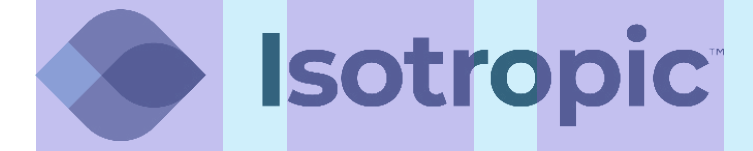

# PROGRAMMING THE GRANDSTREAM ATA

# **PROGRAMMING THE CISCO SPA122**

1 Connect power to the ATA. Connect an Ethernet cable from the Internet port to a network device (switch or router) behind the iDirect modem. The Internet light will turn green when the ATA has been connected properly.

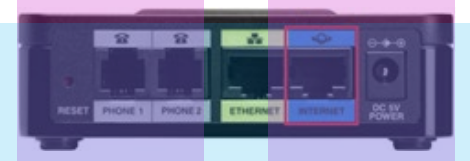

2 Connect an Ethernet cable from the Ethernet port to your PC. Make sure that your PC is set to automatically receive an IP address.

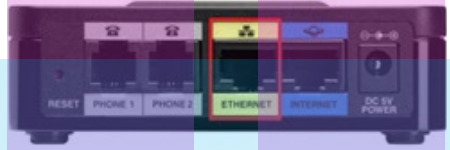

3 Log in to the ATA by typing **192.168.15.1** into the address bar of your internet browser. Enter the default credentials (shown below) and click on **Log In.** 

| Password     | admin                                                      |                                                |               |
|--------------|------------------------------------------------------------|------------------------------------------------|---------------|
| 192.168.15.1 |                                                            |                                                |               |
| cisco        | Phone Adapter Configuration Utility<br>Version 1.3.2 (014) | Usemanne: gdmin<br>Passwort:<br>Log In<br>Poss | mber Username |

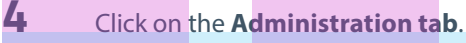

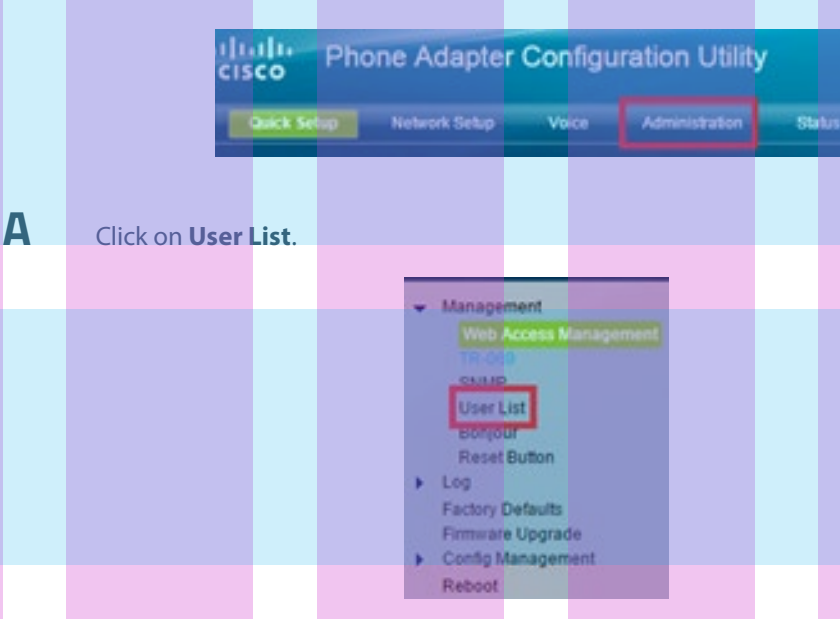

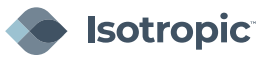

#### Click on the **Pencil Icon** nest to the username **admin**.

| User List |       |   |
|-----------|-------|---|
| Username  | Level | _ |
| admin     | Admin | 1 |
| cisco     | User  | - |

| Enter the following in | formation:                                                                                      |                       |  |
|------------------------|-------------------------------------------------------------------------------------------------|-----------------------|--|
| Old Password:          |                                                                                                 | admin                 |  |
| New Password:          |                                                                                                 | C0nn3cT1ng Th3 Pl8n3t |  |
| Confirm New Passwor    | rd:                                                                                             | C0nn3cT1ng Th3 Pl8n3t |  |
|                        | Username:<br>Old Password:<br>New Password:<br>Confirm New Password:<br>Level:<br>Submit Cancel | admin                 |  |

В

i

ii

Click on Web Access Management.

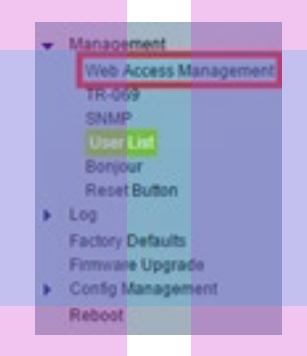

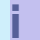

Under Remote Access, change Remote Management to Enabled and then click Submit.

| Web Access                 |             |            |    |      |
|----------------------------|-------------|------------|----|------|
| Admin Access:              | · Enabled   | O Disabled |    |      |
| Web Utility Access:        | И нттр      | HTTPS      |    |      |
| Remote Access              |             |            |    |      |
| Remote Management          | * Enabled   | Oisabled   |    |      |
| Web Utility Access:        | * HTTP      | HTTPS      |    |      |
| Remote Upgrade:            | C Enabled   | Disabled   |    |      |
| Allowed Remote IP Address: | * Any IP Ad | dress      |    |      |
|                            | 00          | 0 0        | .0 | to 0 |
| Remote Management Port     | 80          |            |    |      |

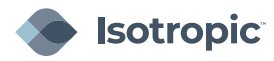

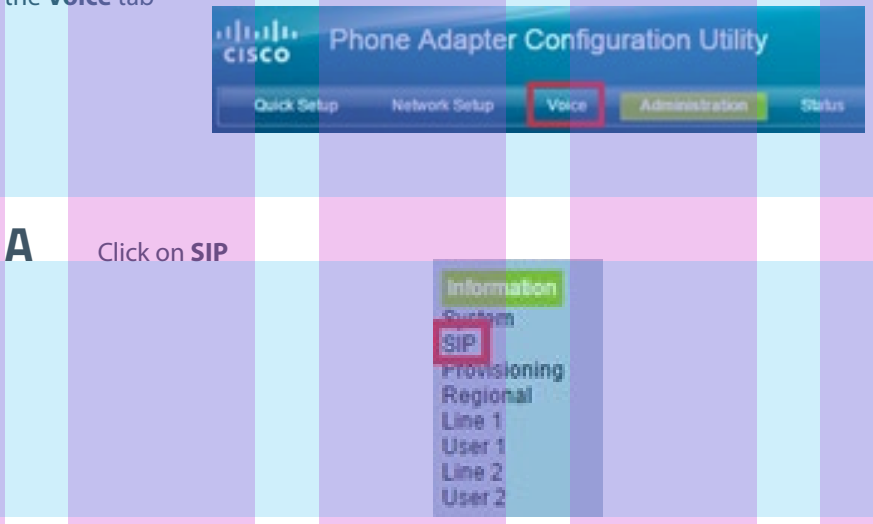

## Under SIP Timer Values (sec)

- 1. Change **SIP T1** to read **3**
- 2. Change **SIP T4** to read **8**

#### 3. Change **Reg retry long interval** to **30**

| SIP T1:                 | 3   | SIP T2:                      | 4    |
|-------------------------|-----|------------------------------|------|
| SIP T4:                 | 8   | SIP Timer B:                 | 32   |
| SIP Timer F:            | 16  | SIP Timer H:                 | 32   |
| SIP Timer D.            | 32  | SIP Timer J:                 | 32   |
| INVITE Expires:         | 240 | ReINVITE Expires:            | 30   |
| Reg Min Expires:        | 1   | Reg May Evolves              | 7200 |
| Reg Retry Intvi:        | 30  | Reg Retry Long Intvl:        | 30   |
| Reg Retry Random Delay: | 0   | Reg Retry Long Random Delay: | 0    |

## Under RTP Parameters

Change the RTP Packet Size to read .020

| RTP Parameters    |       |                                        |       |  |
|-------------------|-------|----------------------------------------|-------|--|
| RTP Port Min:     | 16384 | RTP Port Max:                          | 16482 |  |
| RTP Packet Size:  | 0.020 | RTP Tx Packet Size Follows Remote SDP: | yes 🔻 |  |
| Max RTP ICMP Err: | 0     | RTCP Tx Interval                       | 0     |  |
| No UDP Checksum:  | no 🔻  | Stats In BYE:                          | yes 🔻 |  |

### B

#### Click on Provisioning

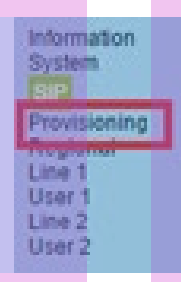

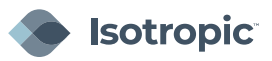

#### Under Configuration Profile

- 1. Change the **Resync Error Retry Delay** to read **30**
- 2. Change the **Resync Periodic** to read **7200**
- 3. Change the **Forced Resync Delay** to read **5**

| Provision Enable:         | yes 🔻 | Resync On Reset:     | yes 🔻 |
|---------------------------|-------|----------------------|-------|
| Resync Random Delay:      | 2     | Resync At (HHmm):    |       |
| Resvnc At Random Delay:   | 600   | Resync Periodic:     | 7200  |
| Resync Error Retry Delay: | 30    | Forced Resync Delay: | 5     |

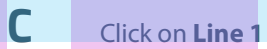

i

i.

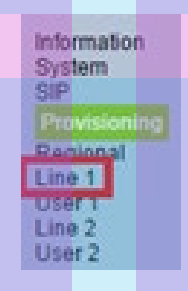

Under Network Settings

#### Change the Network Jitter Level to read Very High

| Network Settings        |             |                           |       |       |
|-------------------------|-------------|---------------------------|-------|-------|
| SIP ToS/DiffServ Value: | 0x68        | SIP CoS Value:            | 3     | [0-7] |
| RTP ToS/DiffServ Value: | 0xb8        | RTP CoS Value:            | 6     | [0-7] |
| Network Jitter Level:   | very high 🔻 | Jitter Buffer Adjustment: | yes 🔻 |       |

### Under **Proxy and Registration**

- 1. Enter the **Proxy** to read **162.255.244.66**
- 2. Change **Ans call without reg** to **Yes**
- 3. Change **Make call without reg** to **Yes**

| Proxy and Registration |                |                            |            |
|------------------------|----------------|----------------------------|------------|
| Proxy:                 | 162.255.244.66 |                            |            |
| Outbound Proxy:        |                |                            |            |
| Use Outbound Proxy:    | no 🔻           | Use OB Proxy In Dialog:    | yes 🔻      |
| Register:              | yes 🔻          | Make Call Without Reg:     | yes 🔻      |
| Register Expires:      | 3600           | Ans Call Without Reg:      | yes 🔻      |
| Use DNS SRV:           | no 🔻           | DNS SRV Auto Prefix:       | no 🔻       |
| Proxy Fallback Intvt   | 3600           | Proxy Redundancy Method:   | Normal     |
| Mailbox Subscribe URL: |                | Mailbox Subscribe Expires: | 2147483647 |

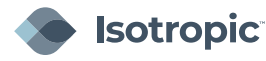

### Under Subscriber Information

- 1. For **Display Name**, enter the extension number (see next page)
- 2. For **User ID**, enter the extension number (see next page)
- 3. For **Password**, copy the SIP password (see next page)

| bscriber Informatio | n           |                         |      |
|---------------------|-------------|-------------------------|------|
| Display Name:       | 120         | User ID:                | 120  |
| Password:           | 34io57yhwFh | Use Auth ID:            | no 🔻 |
| with ID:            |             | Resident Online Number: |      |
| SIP URI:            |             |                         |      |

### **IV** Under Supplementary Service Subscription

- 1. Change all **Cfwd Services** to **No**
- 2. Change the **Call Back Service** to **No**

| upplementary Service Subs | cription |                            |
|---------------------------|----------|----------------------------|
| Call Waiting Serv:        | yes 🔻    | Block CID Serv:            |
| Block ANC Serv:           | yes 🔻    | Dist Ring Serv:            |
| Cfwd All Serv:            | no 🔻     | Cfwd Busy Serv:            |
| Cfwd No Ans Serv:         | no 🔻     | Cfwd Sel Serv:             |
| Cfwd Last Serv:           | no 🔻     | Block Last Serv:           |
| Accept Last Serv:         | yes 🔻    | DND Serv:                  |
| CID Serv:                 | yes 🔻    | CWCID Serv:                |
| Call Return Serv:         | yes 🔻    | Call Redial Serv:          |
| Call Back Serv:           | no 🔻     | Three Way Call Serv:       |
| Three Way Conf Serv:      | yes 🔻    | Attn Transfer Serv:        |
| Unattn Transfer Serv:     | yes 🔻    | MWI Serv:                  |
| /MWI Serv:                | yes 🔻    | Speed Dial Serv:           |
| Secure Call Serv:         | yes 🔻    | Referral Serv:             |
| eature Dial Serv:         | yes 🔻    | Service Announcement Serv: |
| Reuse CID Number As Name: | yes 🔻    | CONFCID Serv:              |

### **V** Under Audio Configuration

#### Change the Preferred Codec to read G729a

| Preferred Codec:       | G729a 🔻 | Second Preferred Codec: | G729a     |
|------------------------|---------|-------------------------|-----------|
| Third Preferred Codec: | G729a 🔻 | Use Pref Codec Only:    | no 🔻      |
| Jse Remote Pref Codec: | no 🔻    | Codec Negotiation:      | Default • |
| 3729a Enable:          | yes 🔻   | Silence Supp Enable:    | no 🔻      |
| G726-32 Enable:        | no 🔻    | Silence Threshold       | medium    |

D

E

If configuring a second Line, click on the **Line 2** tab and repeat steps under 5c.

Click **Submit** when all steps have been completed.

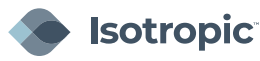

|        | Extension | Password | Phone Number |
|--------|-----------|----------|--------------|
| Line 1 |           |          |              |
| Line 2 |           |          |              |

- To check a line's voicemail dial \*97 from that line and enter the password: 1234
- Using the IVR for Administration:
  - 1. Connect an analog phone to the Phone port of the ATA.
  - 2. Press the star key four times: \*\*\*\*
  - 3. After the greeting plays, press the keys on the phone keypad to select your options.
  - 4. Enter the code for the desired action. See the IVR Actions list below for commands:
    - Check Internet Connection: 100
    - Set Internet Connection Type: 101

DHCP: 0

Static IP: 1

PPPoE: Press 2

PPPoE, DHCP: Press 3

DHCP, PPPoE: Press 4

- Check Internet IP Address (WAN port): 110
- Set Static IP Address (WAN): 111

Enter the IP address by using numbers on the telephone keypad.

Use the \* (star) key when entering a decimal point.

Note: This option is available only after you choose Static IP as the Internet Connection Type, through option 101

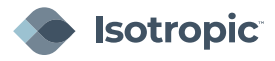

- Check Network Mask: 120
- Set Network Mask: 121

To enter the value, press numbers on the telephone keypad. Press the \*(star) key to enter a decimal point. Note: This option is available only after you choose Static IP as the Internet Connection Type, through option 101.

- Check Gateway IP Address: 130
- Set Gateway IP Address131

To enter the value, press numbers on the telephone keypad. Press the \*(star) key to enter a decimal point. Note: This option is available only after you choose Static IP as the Internet Connection Type, through option 101.

- Check MAC Address140
- Check Firmware Version150
- Check Primary DNS Server Setting160
- Set Primary DNS Server161

To enter the value, press numbers on the telephone keypad. Press

the \*(star) key to enter a decimal point. Note: This option is available

only after you choose Static IP as the Internet Connection Type,

through option 101.

- Check Internet web server port170
- SPA122 only: Check LAN IP address (Ethernet port)210
- Announce Line 1 SIP Transport: 1910
- Set Line 1 SIP Transport 1911
  - 0: UDP
  - 1: TCP
  - 2: TLS

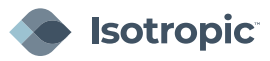

- Check Line 2 SIP Transport 1920
- Set Line 2 SIP Transport1921

0: UDP

1: TCP

2: TLS

- Exit IVR3948
- Allow or prevent WAN access to the administration web server7932

1: Enable

0: Disable

Factory Reset of Unit. WARNING: All non-default settings will be lost. This includes network

and service provider data: 73738 RESET

When prompted, press 1 to confirm, or press \* (star) to cancel. After

you hear "Option successful," hang up the phone. The ATA reboots.

• Reboot of Voice System: 732668 REBOOT

After you hear "Option successful," hang up the phone. The ATA reboots.

• User Factory Reset of Unit. WARNING: All user-changeable non-default settings will be lost.

This may include network and service provider data: 877778

When prompted, press 1 to confirm, or press \* (star) to cancel. After you

hear "Option successful," hang up the phone. The ATA reboots.

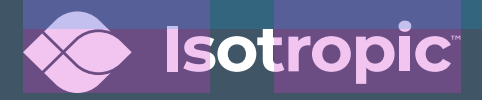